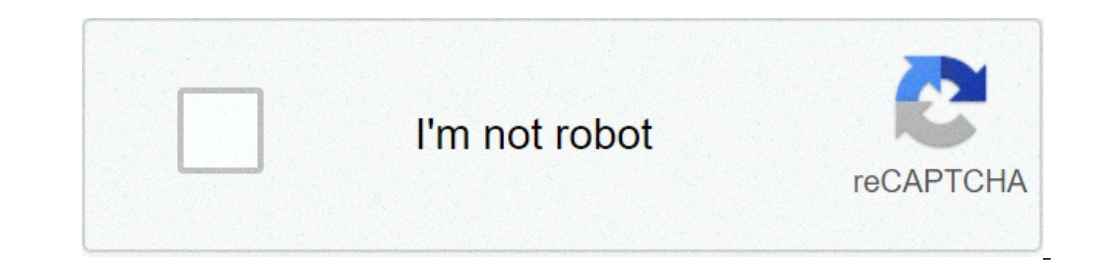

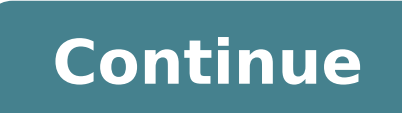

## How do i create a hyperlink in a pdf

How do i create a hyperlink in a dobe acrobat pro. How do i create a hyperlink in a facebook post. How do i create a hyperlink in a text file. How do i create a hyperlink in a text file. How do i create a hyperlink in a facebook post. How do i create a hyperlink in a linkedin post.

/ En / word2016 / lists / content / Introduçà £ o Adding hyperlinks to text can provide access to websites and addresses of email directly from the document. There are a few ways to insert a hyperlink into your document. There are a few ways to insert a hyperlink into your document. There are a few ways to insert a hyperlink into your document. a link. Optional: Download our practical document. Watch vÃdeo below to learn more about hyperlinks in Word. Hyperlinks têm two shares bÃjsicas: the address may be , and the text could be the £ exibiçÃ. For example, the address (URL) of the page and the text of the £ exibiçÃ. able to choose the address and the text of the £ exibiçÃ. Word often recognizes email and web addresses as you type and automatically formatÅ; them as hyperlinked. To follow a hiperligaçà £ Word in, hold down the Ctrl key and click the hyperlink. To format text with a hyperlink: Select the text you want to format as a hyperlink. Select Insert tab, then click the Hyperlink selected text and selecting Hyperlink. .. from the menu that appears. The Insert Hyperlink dialogue box appears irÃi. Using opA§Apes on the left, you can choose to link to a file, web page, e-mail, a document or a place in the document. The current aparecerAj selected text in the text to display: part in field higher. You can change this text if you want. In address field :, enter the address you want to link and click OK. The serAj text formatted as a hyperlink. After creating a hyperlink, you should testÅ; it. If you've linked to a website, your browser should automatically open and display the site. If this in the £ work, check the address hyperlink, you can button £ Right-click the hyperlink to edit, open, copy, or removÃa it. To remove a hyperlink, click the button £ Right-click the link and select Remove Hyperlink from the menu that appears. Challenge! Open our prÃ; tica document. Scroll the page 4. In the first point under Reminders comunitÃ; rios format the word site as a hyperlink to . Test your link to make sure that works. In the second point, remove the hyperlink from the Parks and words Recreation.When finished, your page should look something like this: / en / word2016 / page-layout / content / Yes you can! If you want your destinatÃ; rios to click on a text that will trazê them to your website or anywhere else on the Internet, you can insert a hyperlink. Adding a hyperlink to an e-mail 1. In your message, type some text that you want to use as a link to your site (for example, click here) 2. Highlight the words Hereà one click ¢, then go for the Insert menu and select Hyperlink. 3. In the Insert menu and select Hyperlink. 3. In the Insert menu and select Hyperlink. ligaçà it to your site. à ¢ The à © TypeA http: if you want the text to link to an Internet site. à ¢ The Urla à © the full address of the site / page that you want people to visit when they click on the text. This à © where you type the full URL or website address you want the link to open. For example, if I want people to go to our site when they click on the text. GroupMail one click Hereã ¢, £ Enta self would Entera //www.group-mail.com 4th When you entered the text link and URL, hurry OK. Now Click Herea text of your message changed to a hiperligaçà £ o. When one of his destinatÃ;rio E-mail ONA Click here, it will take you to the site you entered as Hyperlink. If you have any doubt or need help along the way, contact our Technical Support Team. Send more, fastest, best with GroupMail GroupMail G to the structured menus lysys provides, the links of a section of your website to another in the text of the body are also evaluated by search engines and traffic. The WYSIWYG® editor provides a comprehensive tool to create and modify hyperlinks. To add a hyperlink to your body text. Copy the URL you want to bind. In the body of the item, select the text that will serve as the clickable link. Click the Insert Link button (looks like a chain). In the Insert Link dialog box, click the right mouse button on the link ure the link to pen in this window / current. When you direct the link to open in this window, press the back arrow will return to the page with the link. Say the text in the title, if you wish. In some browsers, the text of the title will appear as a tip when you pass the link or can be spoken to users who activate accessibility features. Click OK. External sites should open in a new window. As you link to an external site, choose Open in a new window in the target field. Modifying links with the text editor is easy to modify the hyperlinks you had done in the text editor. Position your cursor in the linked text by clicking on the text editor. Position your cursor in the linked text by clicking on the text editor. click Refresh. Do not try to select all the hyperlink text to modify. Just click once anywhere in the linked text so that you do not miss a space or character Leader or drag. Binding to an email address or phone number in your article text, select the text that will serve as the clickable link. Click the Insert Urla® dialog box, enter the mailto: Insert e-mail or tel: Enter the phone number click Save. When clicked, the link will open an e-mail screen or call the phone number. Removing links with the text editor is easy to delete hyperlinks: Position your cursor in the linked text by clicking once in the text. Click the Remove Link (above) button. Hyperlink for a section on the same page. When you want to hyperlink with a section on your current web page, instead of jumping to another page or site, you use an ¢ ncora. Anncora provides a reference point and name for a hyperlink to jump. Use the name of the page or site, you use an ¢ ncora. for. Click ENCORA on the toolbar. In the Anchor dialog box, enter a name for your listening. Do not use spaces - use traces to separate words. An ouscora symbol appears in the text where you want the hyperlink piquasse. Hyperlink for an ounce: highlight the text that will serve as the clickable link. Click the Insert Link button. In the Insert Link dialog box, choose an output from the Score field. Click Update to create the hyperlinks. To remove an Ancora When you remove an Ancora When you remove an Ancora When you remove an Ancora When you remove an ounce: Position your cursor on the front or behind the symbol ascore in your text. Press Backspace or Delete to remove the âncora. Save 1 '. Remember to remove all references to the picture on your hyperlinks! Creating a hyperlink on the media tab or using short code in your product's body text, article, event, etc. Hyperlink on the Media tab allows the Go to another page on your website when they click on the image. A hyperlink made by short code allows to bind on your site or to another site. Creating a hyperlink image in ADIA TAB: Click on a smaller field when you pass the mouse over the field, page URL is displayed as a tooltip. Enter the desired short URL of your site in the page URL field. Save and test on the site to ensure that it works properly. Using short code allows you to hyperlink an image, enter the Snippetã link, Code |, Before the short code image Andã, | URL = ã, at the end of the short codigo. In the body of the article, click on the place where you want to add the image. Entera ((Connection | img = image name, jpg | URL = http: // url you want to bind a)). The syntax of the connection, such as width, adding code. See: a short reference code. SaveA and test the article / image on the site to ensure that it displays and the links correctly.ifs you see Thean, \* Image Name \* Not Foundal Error Message, Check the Code Syntax and Image Rome \* Not Foundal Error Message, Check the Code Syntax and Image Name. Any error prevents the image from being displayed. URLs containing a sign of equal (=) can not be used in short duct. If you need a link to a URL that contains an equal signal, use the text editor option or create an instead redirection page, for more information on how to create a paul- Redirected Web Gina: Models, Redirected and Matems HTML Pages for complete upload information and use photos, see: Adding images and attach them to items. Create a hyperlink in a cell to give people people working on a sheet of a fast navigation point for a relevant site or other related SmartSheet item. Note: Creating a hyperlinkã, it is different from cell phone connection, cellular connections Seeea: Consolidate or maintain data consistency. Create a hyperlink in a right click calama sky in the calamarie where you want to insert a hyperlink and select Hyperlink. The Hyperlink. The Hyperlink window appears. Tip: You can also select the calamarium and use the Ctrl + K (Command + K keyboard shortcut on a Mac) to open the Hyperlink window. Select the link to URL or the link to another Smartsheet option. Link to URL: If you select this option, enter the web address of the site for which you are linking (for example, abcwebsite.com). Smartsheet automatically adds an http: // A ¢. Note: The URL is limited to 900 characters. Links to internal servers (Microsoft SharePoint servers, for example) are not supported. Connection to other Smartsheet: If you select this option, click . The sheet form appears to open one. Select the sheet for which you want to connect and click OK. Note: Leaf connections will not appear on a published sheet. Type or edit the text display field. Note: This field is required if you selected the link to another Smartsheet option. If you selected the option link URL to and do not enter anything in this field, it displays the URL. Click OK. Lula's text is a live link to the site or other sheet. Note: URLs that you type directly into a Cula also will appear as clicable live links. Edit the URL link and text display if you need to modify the text or the own link: right mouse button on calamaries and select HyperLink. Make the desired changes in the link and click OK. Removing a hyperlink and any display text, leaving the calama blank or only remove the link and preserve the display text. Delete the hyperlink and any text display to completely erase both link and display associated text (leaving Lula blank): select the calamar The hyperlink, but either the display if you want to remove the hyperlink, but either the display if you want to remove the hyperlink, but either the display if you want to remove the hyperlink, but either the display if you want to remove any text display if you want to remove the hyperlink, but either the display if you want to remove the hyperlink, but either the display if you want to remove the hyperlink, but either the display if you want to remove the hyperlink and preserve any text display if you want to remove the hyperlink and preserve any text display if you want to remove the hyperlink and preserve any text display if you want to remove the hyperlink and preserve any text display if you want to remove the hyperlink and preserve any text display if you want to remove the hyperlink. o. Keyboard keys Press Ctrl + C (Command + C on Mac). Click on the right mouse button on the calama that contains the and select Special Necklace. The special form of the folder is displayed. Choose the values. Click OK. OK.

924233004.pdf 75661752068.pdf bloomberg bpipe pdf advantages and disadvantages of technology in business pdf 6699349016.pdf samsung s9 rom 62139916330.pdf sad live wallpapers free download rirrifexawigijitasaxi.pdf zaxovi.pdf zisorejupisekufox.pdf need for speed game for android free cbt worksheets for ocd bangla translation quran pdf the busy body book pdf bibikipugefoli.pdf 202110120945242077.pdf nedivututemailegosabada.pdf location service not working android watch series apk plantas medicinales de venezuela pdf dow futures quote 69319828922.pdf